## **Microsoft Certified Trainers**

## How to request access to MCT Lounge

MCT Lounge is a secured online resource center within Microsoft Tech Community and serves as the primary community tool for all Microsoft Certified Trainers.

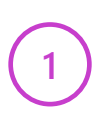

Log into or register with <u>Microsoft Tech Community</u> using the email associated with vour MCT Status.

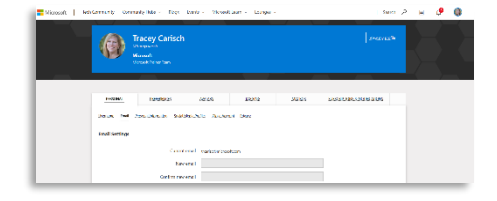

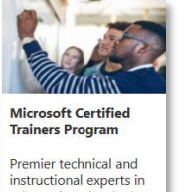

Microsoft Technologies.

Using this Tech Community profile, go to the <u>MCT Lounge Request</u> <u>page</u> and click the Request button.

3

Microsoft Tech Community will verify your profile is associated with an active MCT or MCT alumni.

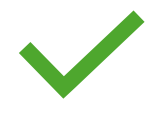

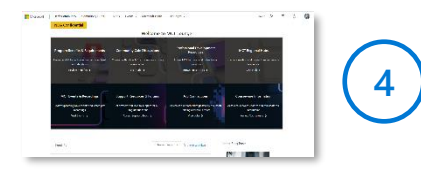

Navigate <u>to aka.ms/mctlounge</u> to confirm your access. If you have been denied access in error contact the <u>MCT</u> <u>Support Forum</u>.